## Update Support packages

In deze tutor word de update van de support packages voor TIA Portal, versie 16 uitgelegd. In onderstaande tabel zie je in de linker kolom de instructie staan en in de rechter kolom een corresponderende figuur.

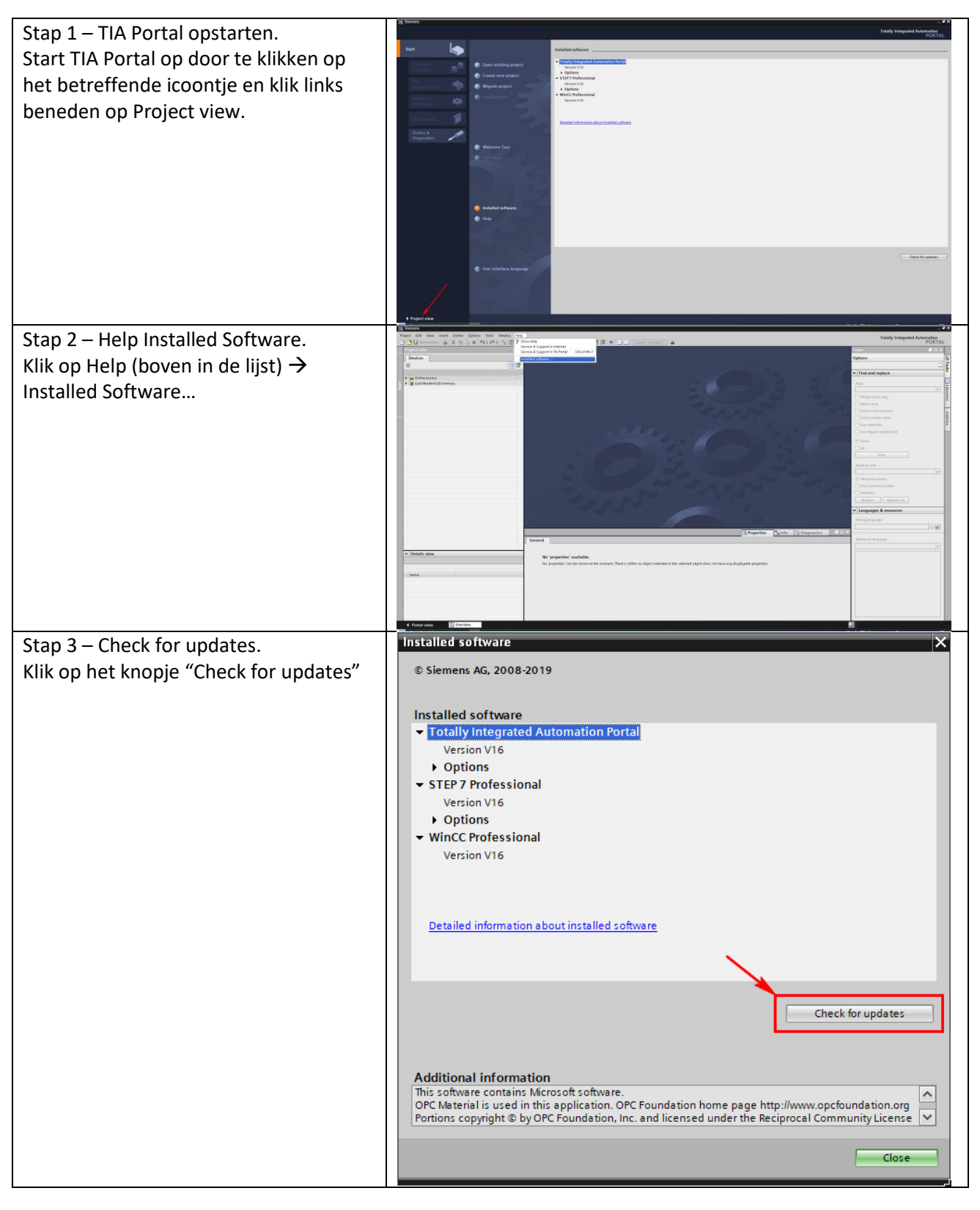

| Stap 4 – Update lijst.                                                                                                    | TA Software Updater X<br>Totally Integrated Automation                                                                                                    |
|----------------------------------------------------------------------------------------------------|----------------------------------------------------------------------------------------------------|
|                                                                                                    | UPDATER<br>Madewiteele Setters Heb                                                                                                    |
|                                                                                                    | Search for software updates                                                                                                    |
|                                                                                                    | Product     New version     Size     Download     Status     intel     Ta/statePagetSevery V16     V16 0 Upt2     T055489     Download     Ofk     Instal     Ta/statePagetSevery     V16 0 Upt2     Ta/statePagetSevery     V16 0 Upt2     Ta/statePagetSevery     V16 0 Upt2     Ta/statePagetSevery     V16 0 Upt2     Ta/statePagetSevery     V16 0 Upt2     Ta/statePagetSevery     V16 0 Upt2     Ta/statePagetSevery     V16 0 Upt2     Ta/statePagetSevery     V16 0 Upt2     Ta/statePagetSevery     Ta/statePagetSevery     Ta/statePag     |
|                                                                                                    | O         Totally integrated Automation Funds V16         V160 Upd3         2.09 GB         Download         0%         Install           SIMARC WINCE Runtime Avanced Smulation         V160 Upd3         2.09 GB         Download         0%         Install           V160 Upd3         V160 Upd3                                                                                                    |
|                                                                                                    | I av Andia Projeka Server         V F80 Up02           SMARCE WICK Strates Polesional Smulation         V F80 Upd5           SMARCE WICK Strates Polesional Smulation         V F80 Upd5           SMARCE WICK Strates Polesional Smulation         V F80 Upd5                                                                                                    |
|                                                                                                    |                                                                                                    |
|                                                                                                    |                                                                                                    |
|                                                                                                    | You can close the TA Software Updater during a download.     The download will continue in the background.                                                                                                    |
| Stap 5 – Support packages.                                                                                                    | I TA Software Updater X                                                                                                    |
| In de bovenste regel van het scherm,                                                                                                    | Totally integrated Automation<br>UPDATER                                                                                                    |
| klik op "Support packages"(1) en                                                                                                    | Available support backages                                                                                                    |
| vervolgens op "Search for support                                                                                                    | Software Support Residence Support New version Size Download Status Instal                                                                                                    |
| packages (2)                                                                                                    | Software up to date                                                                                                    |
|                                                                                                    |                                                                                                    |
|                                                                                                    |                                                                                                    |
|                                                                                                    |                                                                                                    |
|                                                                                                    |                                                                                                    |
|                                                                                                    | You can close the TA Software luptater furing a download.     The download will continue in the background.                                                                                                    |
|                                                                                                    |                                                                                                    |
| Stap 6 – het zoeken.                                                                                                    | ItA Software Updater X                                                                                                    |
| Stap 6 – het zoeken.<br>Het zoeken wordt gestart.                                                                                                    | TA Software Updater X<br>Totally Integrated Automation<br>UPDATER                                                                                                    |
| Stap 6 – het zoeken.<br>Het zoeken wordt gestart.                                                                                                    | The Software Updater  Totally Integrated Automation UPDATER  Etx.downloade Options Etable Executions Etable Executions Etable Etable Etab |
| Stap 6 – het zoeken.<br>Het zoeken wordt gestart.                                                                                                    | TA Software Updater                                                                                                    |
| Stap 6 – het zoeken.<br>Het zoeken wordt gestart.                                                                                                    | The Software Updater                                                                                                    |
| Stap 6 – het zoeken.<br>Het zoeken wordt gestart.                                                                                                    | TA Software Updater      Totally Integrated Automation UPDATER      UPDATER        |
| Stap 6 – het zoeken.<br>Het zoeken wordt gestart.                                                                                                    | TA Software Updater   TA Software Updater   Totally Integrated Automation UPDATER                                                                                                    |
| Stap 6 – het zoeken.<br>Het zoeken wordt gestart.                                                                                                    | Ta Software Updater                                                                                                    |
| Stap 6 – het zoeken.<br>Het zoeken wordt gestart.                                                                                                    |                                                                                                    |
| Stap 6 – het zoeken.<br>Het zoeken wordt gestart.                                                                                                    | TA Software Updater  To Software Updater  To Calluly Integrated Automation UPDATER  UPDATER  |
| Stap 6 – het zoeken.<br>Het zoeken wordt gestart.<br>Stap 7 – Het resultaat.                                                                                                    | TA Software Updater   It As Software Updater     It As Software Updater     It As Software Updater     It As Software Updater during a download.     It As Software Updater during a download.                                                                                                    |
| Stap 6 – het zoeken.<br>Het zoeken wordt gestart.<br>Stap 7 – Het resultaat.<br>Het resultaat is natuurlijk zeer                                                                                                    | TA Software Updater   Image: Control of and states     Image: Control of and states        Image: Control of and states        Image: Control of and states                                                                                                    |
| Stap 6 – het zoeken.<br>Het zoeken wordt gestart.<br>Stap 7 – Het resultaat.<br>Het resultaat is natuurlijk zeer<br>afhankelijk van je vorige updates.                                                                                                    | TA Software Updater   Image: Control of the Control of the Contr                 |
| Stap 6 – het zoeken.<br>Het zoeken wordt gestart.<br>Stap 7 – Het resultaat.<br>Het resultaat is natuurlijk zeer<br>afhankelijk van je vorige updates.<br>Indien er support packages zijn, ga je op<br>dezelfde manier te werk als bij de                                                                                       | Int Software Updater                                                                                                    |
| Stap 6 – het zoeken.<br>Het zoeken wordt gestart.<br>Stap 7 – Het resultaat.<br>Het resultaat is natuurlijk zeer<br>afhankelijk van je vorige updates.<br>Indien er support packages zijn, ga je op<br>dezelfde manier te werk als bij de<br>software updates.                                                                  | It Software Updater                                                                                                    |
| Stap 6 – het zoeken.<br>Het zoeken wordt gestart.<br>Stap 7 – Het resultaat.<br>Het resultaat is natuurlijk zeer<br>afhankelijk van je vorige updates.<br>Indien er support packages zijn, ga je op<br>dezelfde manier te werk als bij de<br>software updates.<br>Eerst "download" en dan "Install" tot                         | It is software lighter                                                                                                    |
| Stap 6 – het zoeken.<br>Het zoeken wordt gestart.<br>Stap 7 – Het resultaat.<br>Het resultaat is natuurlijk zeer<br>afhankelijk van je vorige updates.<br>Indien er support packages zijn, ga je op<br>dezelfde manier te werk als bij de<br>software updates.<br>Eerst "download" en dan "Install" tot<br>alles weer groen is. | It Software Update     It Software Update                                                                                                    |
| Stap 6 – het zoeken.<br>Het zoeken wordt gestart.<br>Stap 7 – Het resultaat.<br>Het resultaat is natuurlijk zeer<br>afhankelijk van je vorige updates.<br>Indien er support packages zijn, ga je op<br>dezelfde manier te werk als bij de<br>software updates.<br>Eerst "download" en dan "Install" tot<br>alles weer groen is. |                                                                                                    |
| Stap 6 – het zoeken.<br>Het zoeken wordt gestart.<br>Stap 7 – Het resultaat.<br>Het resultaat is natuurlijk zeer<br>afhankelijk van je vorige updates.<br>Indien er support packages zijn, ga je op<br>dezelfde manier te werk als bij de<br>software updates.<br>Eerst "download" en dan "Install" tot<br>alles weer groen is. |                                                                                                    |